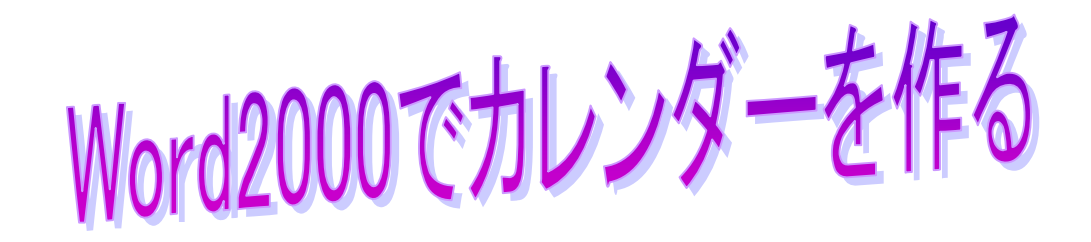

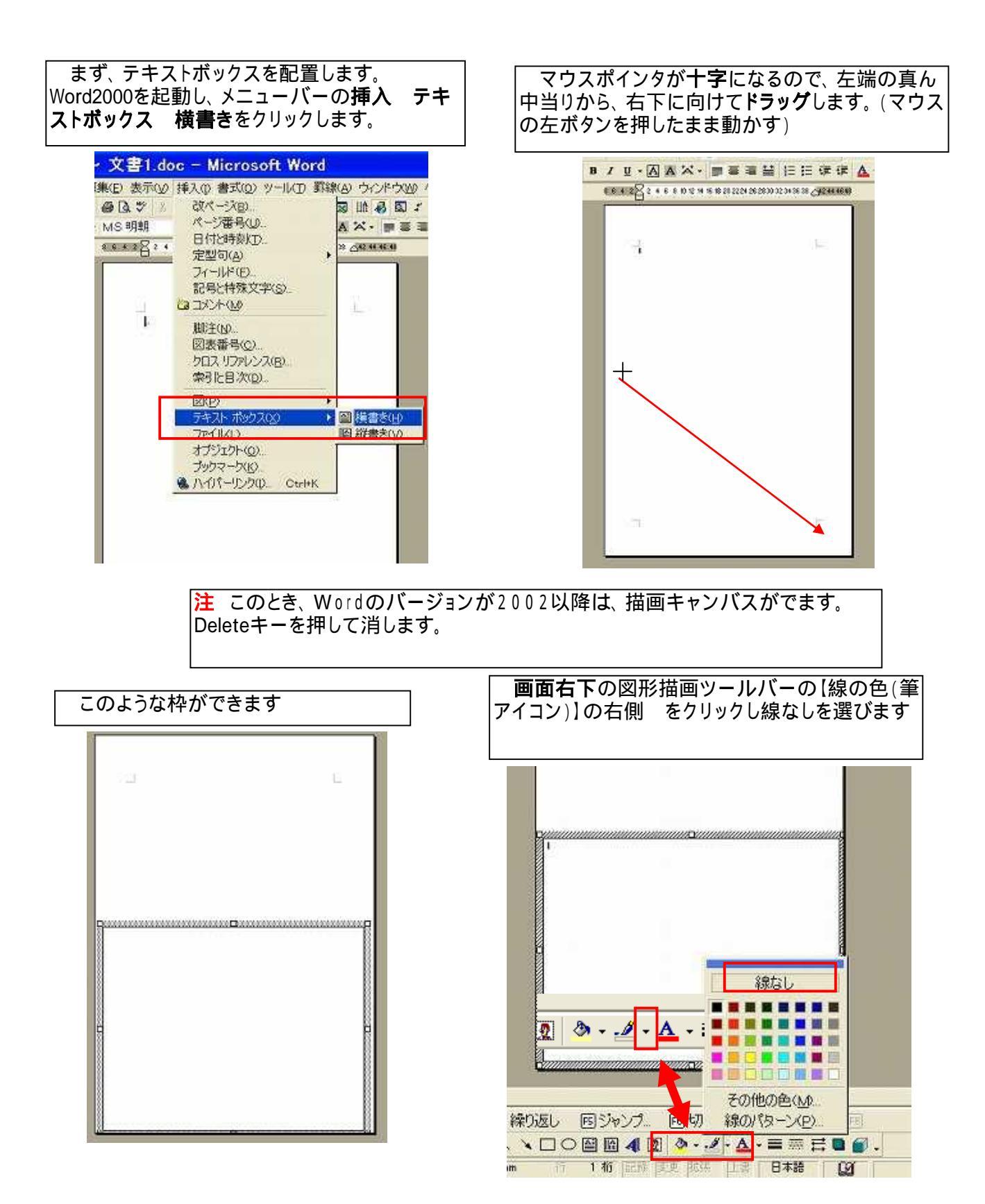

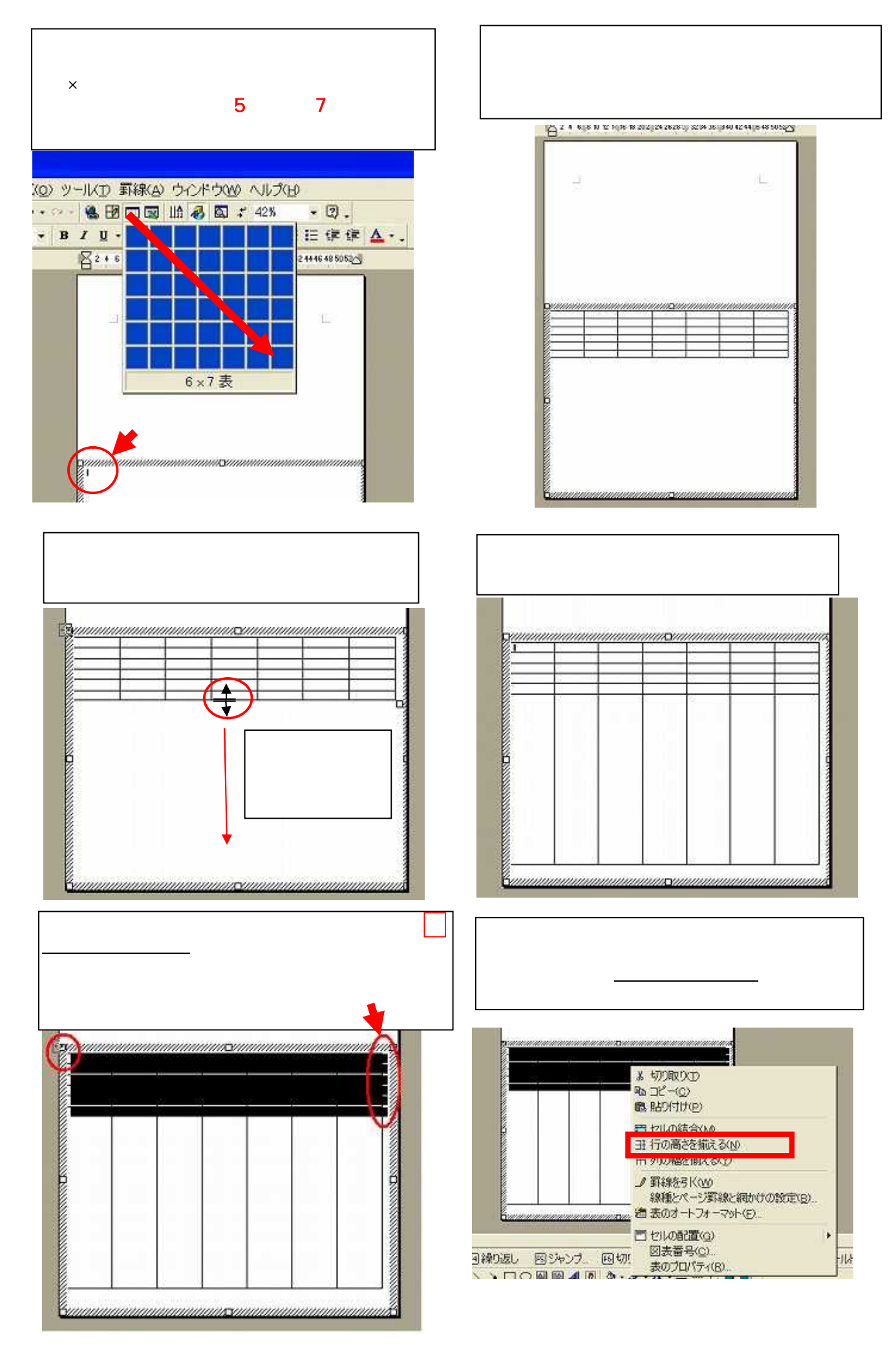

Word2000で作るカレンダー

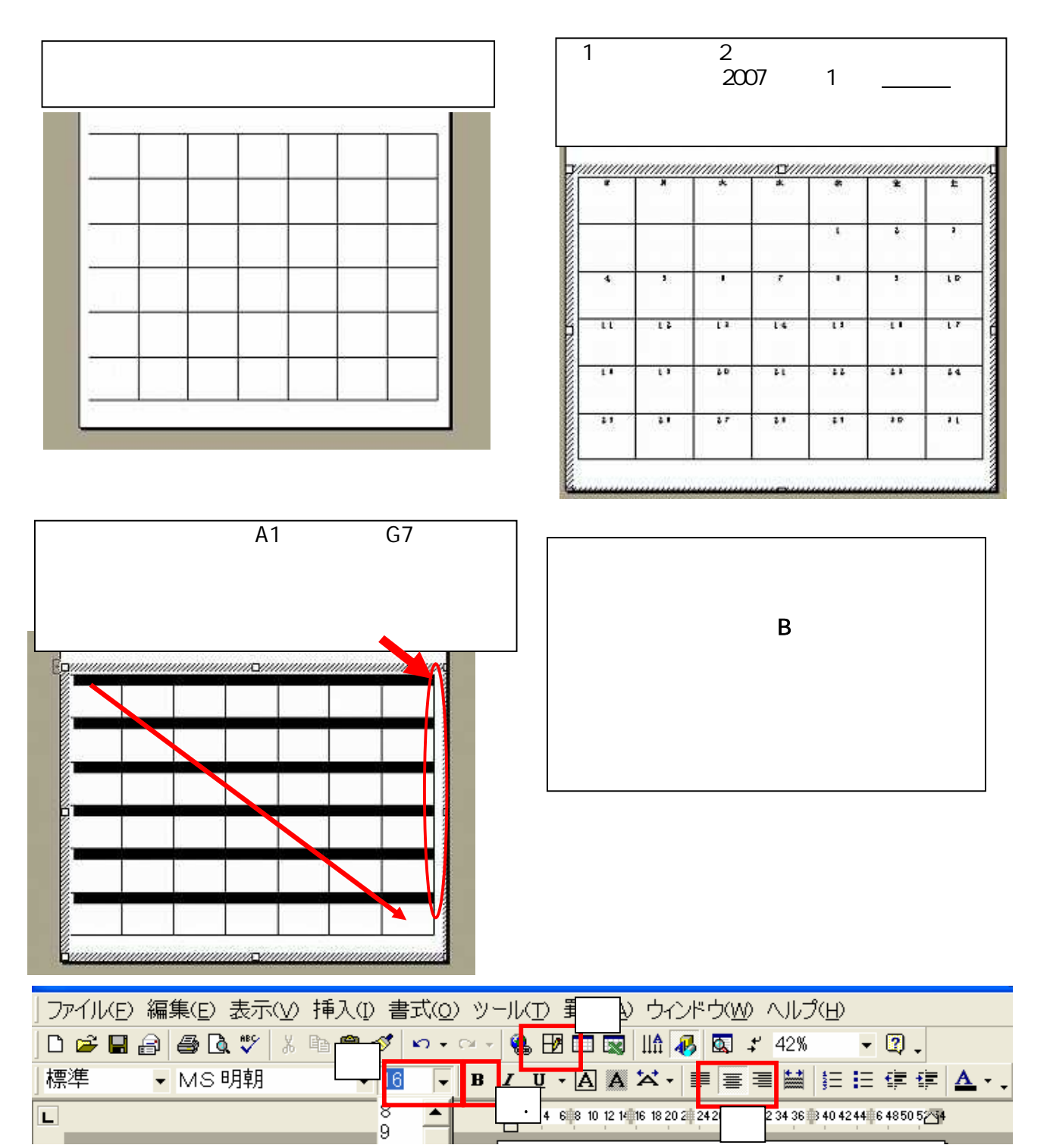

| mm   | mmm         | mmm  | 111/10/11/1 | mmm  | mmm | unnn |
|------|-------------|------|-------------|------|-----|------|
| B.;; | Я.,         | 火。   | 水山          | 木.1  | ŵ۵, | ±.,  |
| 360  | a.          | S#51 | in a c      | 10   | 2.4 | 3.,  |
| 4.5  | <b>S</b> ., | 6.1  | <b>7</b> a  | 8.1  | 9.4 | 10.0 |
| 1.+  | 12.1        | 13.1 | 14.1        | 15., | 16. | 17 a |
| 8.   | 194         | 20.1 | 21 *        | 22.  | 23. | 240  |
| 25.1 | 26.1        | 27.1 | 28.1        | 29.1 | 30. | 31   |

上の【4】**罫線**をクリックすると、<u>罫線ツールバー</u>が現れます。真ん中の文字の中央揃え(縦横とも)を選びます。

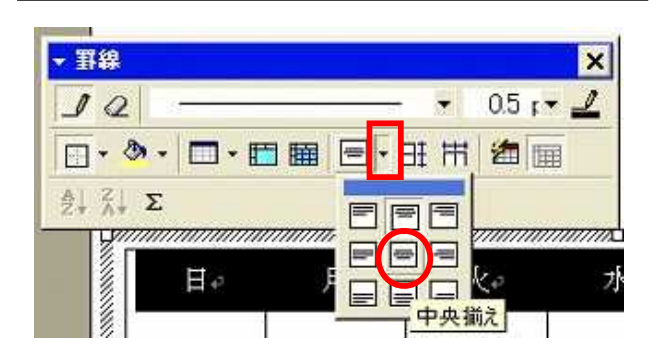

3

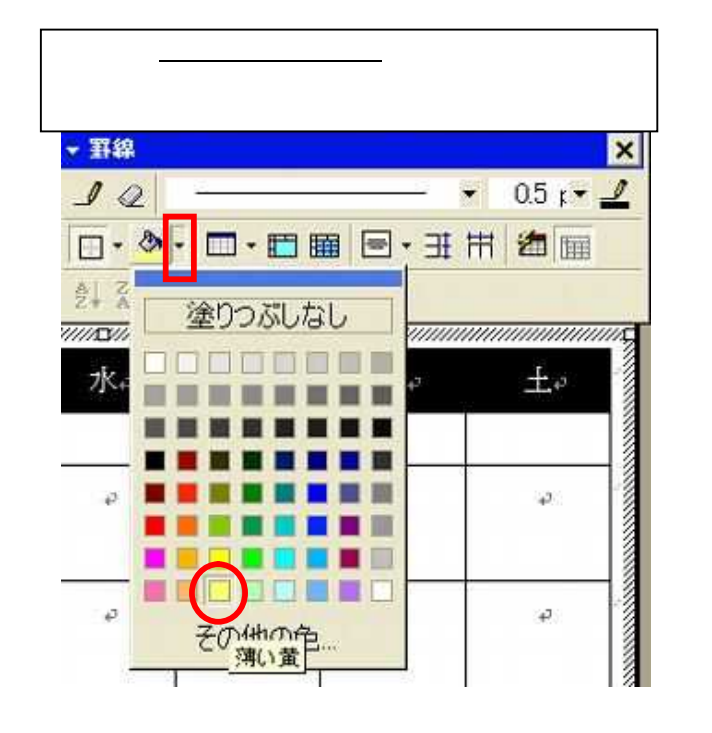

## ② 祝日を入れてフォントを赤くします。 数字の後ろにカーソルを置き入力します。

| Π.,  | 月,  | ж.   | *.          | *   | <b>±</b> . | ±.  |
|------|-----|------|-------------|-----|------------|-----|
| 0.45 | a s | (UA) | Ж           | 1., | 2.         | з,  |
| 4.   | 5.  | б.   | 7.          | 8.  | 9.         | 10. |
| 11.  | 12, | 13,  | 14,         | 15, | 16,        | 17. |
| 18,  | 19, | 20,  | 21,<br>8344 | 22, | 23.        | 24, |
| 25.  | 26, | 27,  | 28,         | 29, | 30,        | 31, |

選択を解除すると、(ほかのセルをクリック)下 のようになります。 次に日曜日の列を選択し、フォントの色を赤くしま す。同様に土曜日の列も色を変えます。 奉入の 書式(0) ツール(1) 罫線(4) ウインドウ(4) ヘルプ(4) - 3. •16 • B/U·因素X·開業業業目目決定人. -自動 ) b 月。 × \* \* 2 その他の色 14 2 ö 4 4 7 . 10-5-6 -8. 9 . 12-13. 14-15. 16. 17-18-19-20-21+ 22: 23. 24-2.5-26/ 270 28-2.9. 30-31-

22月を入力するテキストボックスを描きます。 ここでも<u>線なし</u>にしておきます

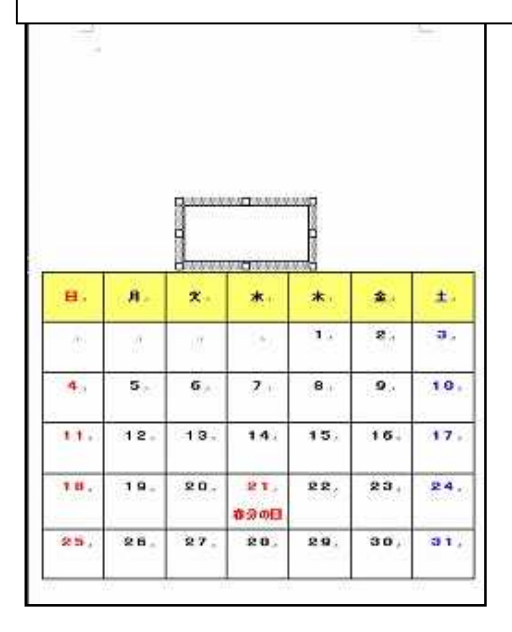

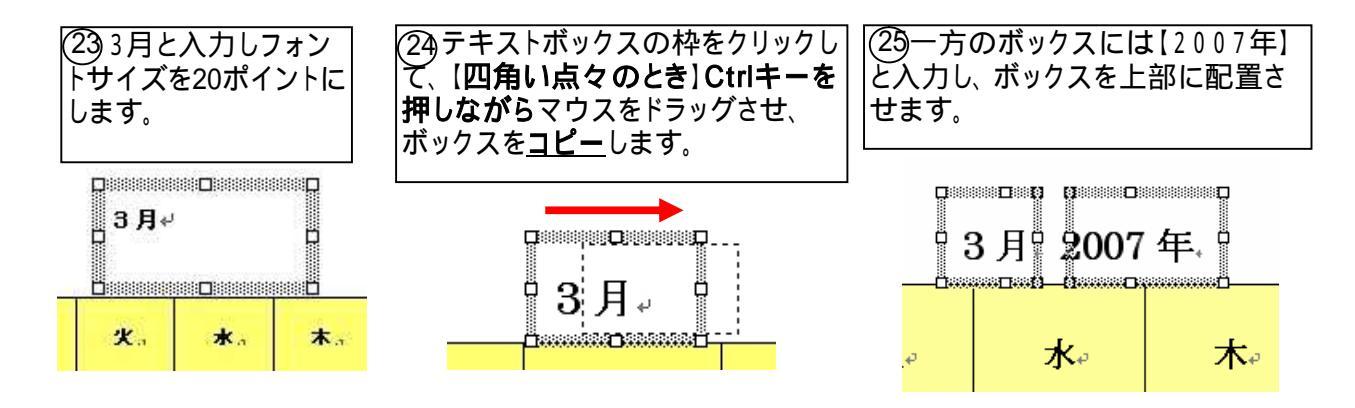

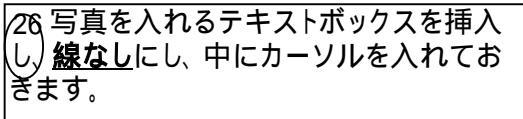

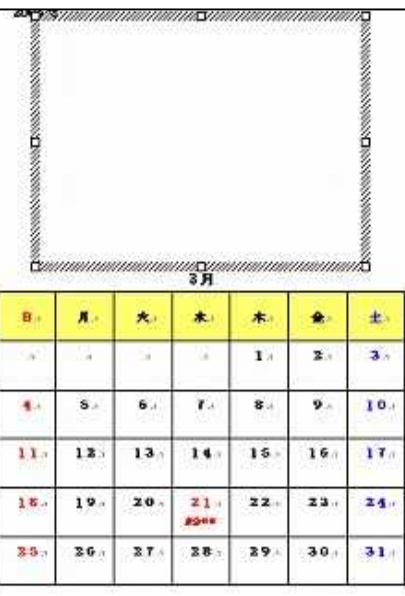

(28)図のある場所を指定し(ここでは、マイド キュメントの中のmy Pictureの中のSample Pictureの図を使用)挿入ボタンを押します。

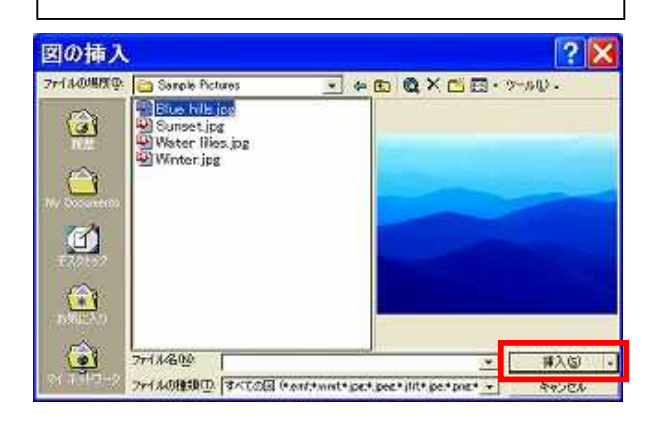

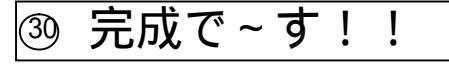

2007年

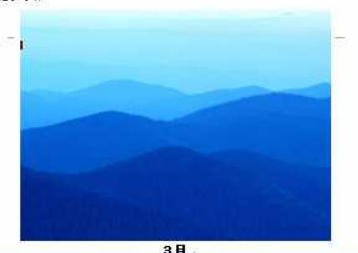

| <b>B</b>    | <b>Я</b> .  | *          | *.         | <b>木</b> -1 | <b>£</b> , | ±.   |  |  |
|-------------|-------------|------------|------------|-------------|------------|------|--|--|
| 1           | a           | A          |            | 1           | 2.1        | 3.,  |  |  |
| <b>4</b> .a | <b>5</b> ., | <b>6</b> a | <b>T</b> a | 8.,         | 9 .        | 10.  |  |  |
| 110         | 12.         | 13.        | 14.        | 15.         | 16.        | 17.  |  |  |
| 18.         | 19.1        | 20.1       | 2 1        | 22.1        | 23.        | 24.1 |  |  |
| 25.5        | 26.,        | 27.1       | 28.1       | 29.1        | 30.        | 31.  |  |  |

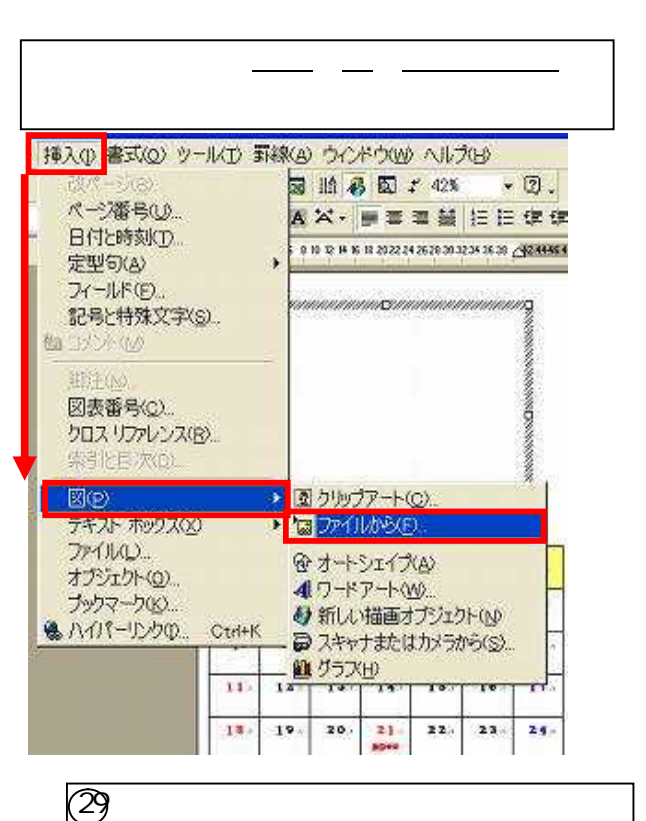

в. я. ±. \* \* 4 × 3. 14 1 z 10. 1 5.4 6 . T .. 8. 9. 11 13 13 14 15 16. 17. 18 19 20. 21 22. 23. 24. 26 28 21 28 29 30 31.

## 補足

テキストボックスの枠の違い。

左(斜線)は、中にカーソルが入っていて、文字 が入力できます。

右(点々)は、(枠をクリックと出る)線の、色・ 太さ・形状の変更、ボックスの大きさの変更 (矢印の位置でドラッグする)ができ、セル内 の塗りつぶし、全体の移動ができます。

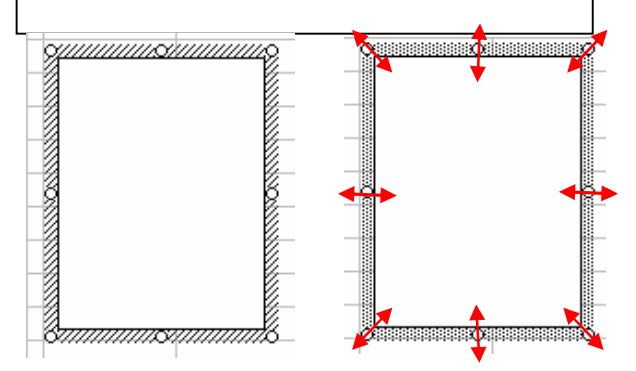